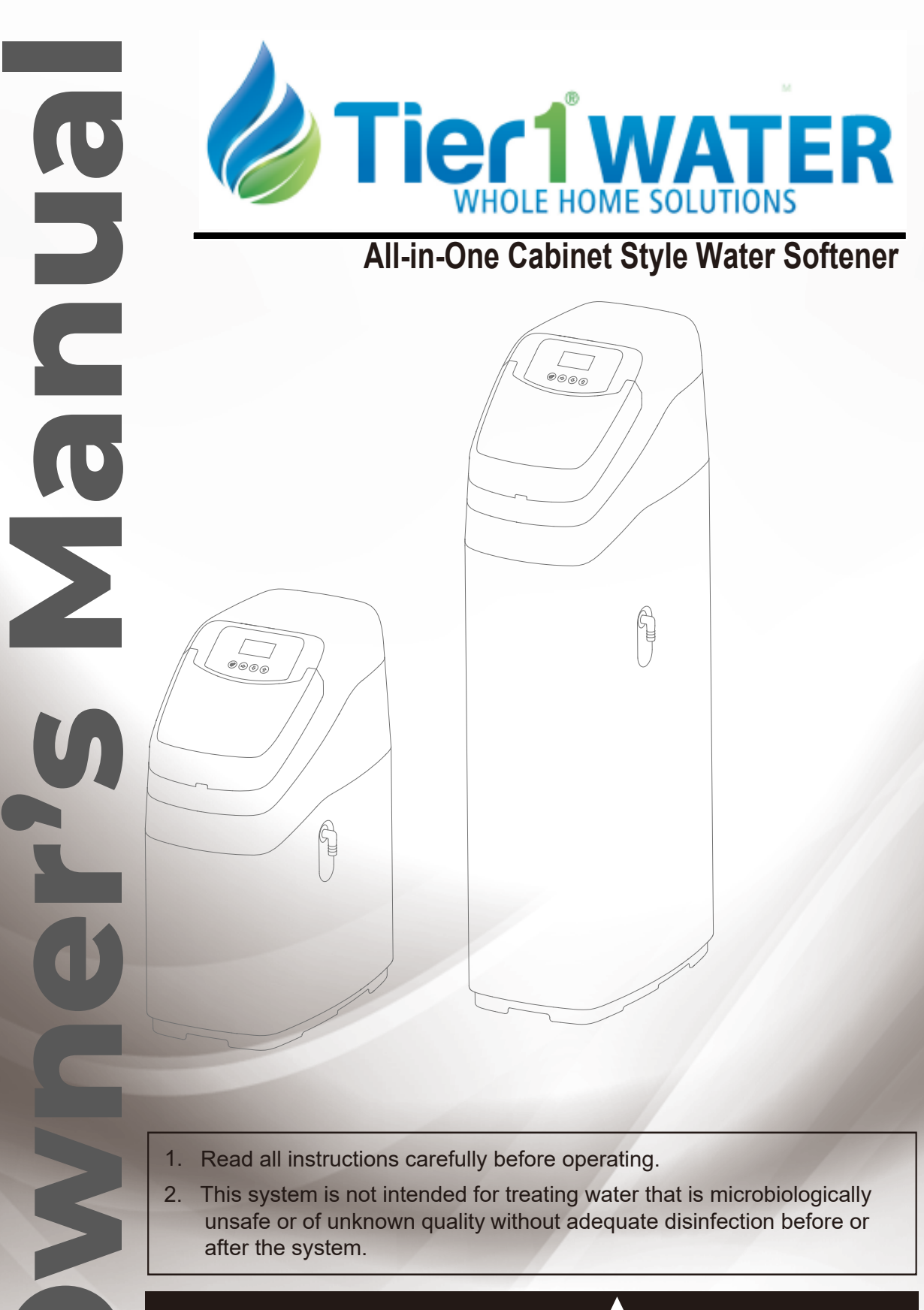

Tierl Technical Support: 1-855-378-9116 **CAUTION!** 

The unit should be depressurized before installing or replacing media.

## Thank you.....

# AND WELCOME TO YOUR NEW WORLD OF BETTER LIVING WITH SOFTENED WATER.

If this is your first experience having soft conditioned water in your home, you'll be amazed at the marvelous difference it makes. We promise that you'll never want to be without it again.

We hope you will become familiar with this Guide so that you will better understand how your new appliance works and how you can help it give you the many benefits of softened, filtered conditioned water

Some localities have corrosive water. A softener cannot correct this problem and so its printed warranty disclaims liability for corrosion of plumbing lines, fixtures or appliances.

# Specifications and models

### • Outline Size

| Model | A<br>(mm) | B<br>(mm) | C<br>(mm) |
|-------|-----------|-----------|-----------|
| H2-35 | 290       | 480       | 1134      |
| H2-17 | 290       | 480       | 675       |

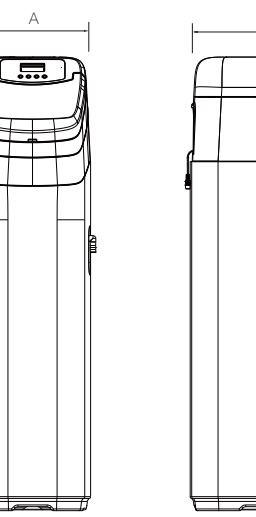

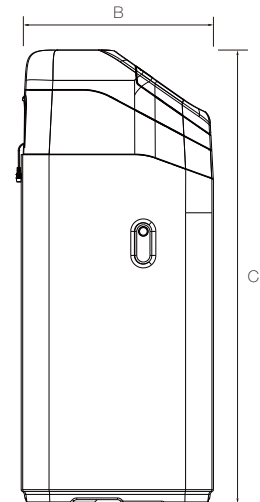

### • Technical parameter

| Model                                  | H2-35                                        | H2-17                                        |
|----------------------------------------|----------------------------------------------|----------------------------------------------|
| Control Valve                          | Automatic Control valve                      | Automatic Control valve                      |
| Media Tank Dimensions (D x H)          | MAX 10X35 (inch)                             | MAX 10X17 (inch)                             |
| Operating Pressure (MPa)               | 0.1~0.8                                      | 0.1~0.8                                      |
| Salt Storage Capacity (kg)             | 50                                           | 20                                           |
| Rated Service Flow (M <sup>3</sup> /H) | 0.5~4.3                                      | 0.5~4.3                                      |
| Operating Temperature (°C)             | 3~40                                         | 3~40                                         |
| Electrical Requirements                | 120VAC,60Hz                                  | 120VAC,60Hz                                  |
| Rated power (W)                        | 7.2                                          | 7.2                                          |
|                                        | Food grade strong acid cation exchange resin | Food grade strong acid cation exchange resin |
| Exchange Media, Type and Quantity      | 001X8EFG                                     | 001X8EFG                                     |
|                                        | 22 L                                         | 12 L                                         |

## • Exploded View

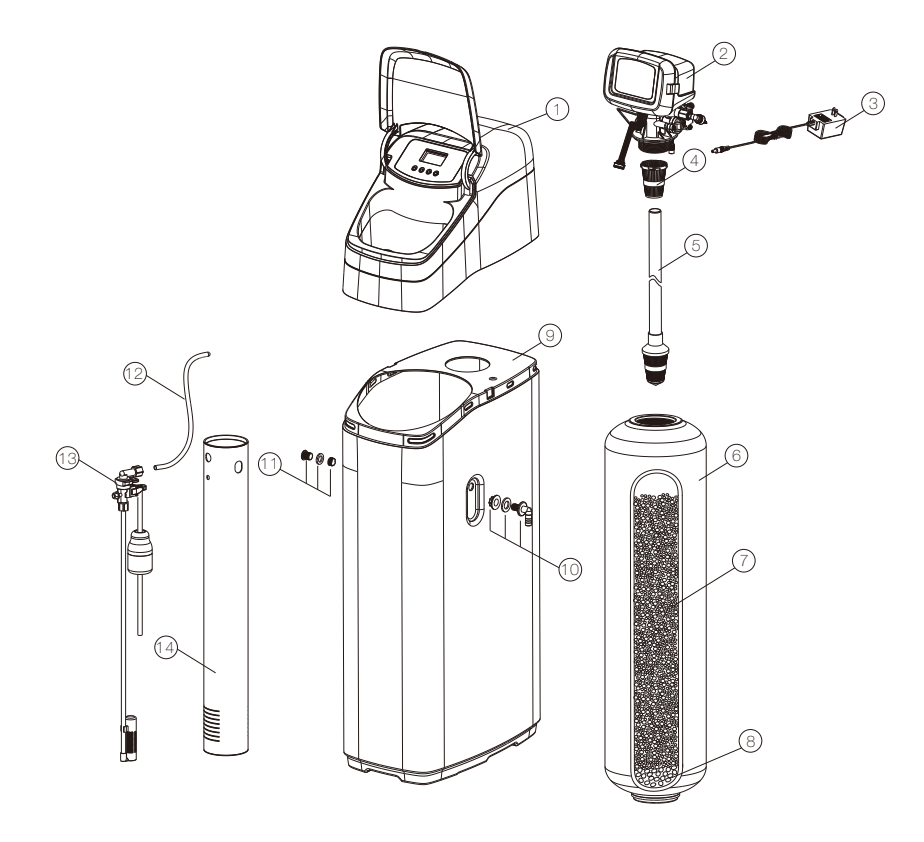

## • Item list

| NO. | Name                                     | Description             | Quantity |
|-----|------------------------------------------|-------------------------|----------|
| 1   | Upper cover assembly                     |                         | 1        |
| 2   | Control Valve                            | Automatic Control valve | 1        |
| 3   | Transformer, US plug                     | 120/24Vac - 60 Hz       | 1        |
| 4   | Top distributor                          |                         | 1        |
| 5   | Riser tube & Bottom distributor assembly | H2-17 - 417 mm          | 1        |
|     |                                          | H2-35 - 875 mm          |          |
| 6   | Pressure tank                            | MAX 1017(inch)          | 1        |
|     |                                          | MAX 1035(inch)          | ] '      |
| 7   | Exchange resin                           | 001X8EFG                |          |
|     | Quartz sand                              | H2-17 - No fill         |          |
| 8   |                                          | H2-35 - Filled          |          |
| 9   | Housing                                  | H2-17 - 438 mm          | 1        |
|     |                                          | H2-35 - 897 mm          |          |
| 10  | Overflow assembly                        | 3/8"                    | 1        |
| 11  | Overflow plug assembly                   |                         | 1        |
| 12  | Brine line polytube                      | 3/8"                    | 1        |
| 13  | Brine valve assembly                     | H2-17 - 1600 / N-350 mm | 1        |
|     |                                          | H2-35 - 1600 / N-680 mm |          |
| 14  | Brine well assembly                      | H2-17 - 342 mm          | 1        |
|     |                                          | H2-35 - 725 mm          |          |

## Installation

#### • Disassemble the Upper cover assembly

1) Pull out the 10 PIN Line from the control valve.

2) Pull open the upper cover assembly from the back, it can be disassembled to reveal the control valve.

#### • Install inlet and outlet pipes of water softener

Install the inlet and outlet pipes according to the inlet and outlet arrows.

#### • Installation of sewage pipe

Intercept 3/8"hose of appropriate length and connect to sewage pipe connector. The other end of the hose is connected to a suitable drainage point, such as floor drain, sink, washing basin.

#### • Installation of overflow pipe

Intercept 3/8"hose of appropriate length, one end connected to overflow joint. Connect the other end of the hose to the floor drain.

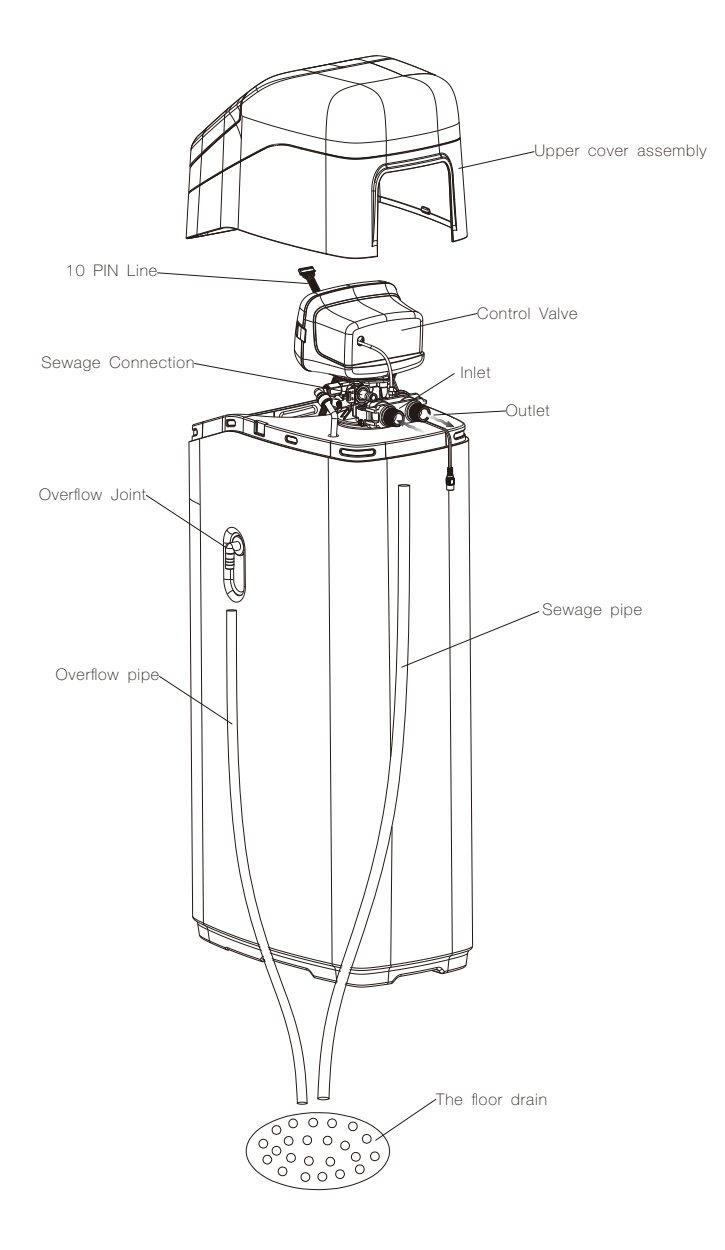

# **Control Valve Settings**

## • Display Introduction and Feature

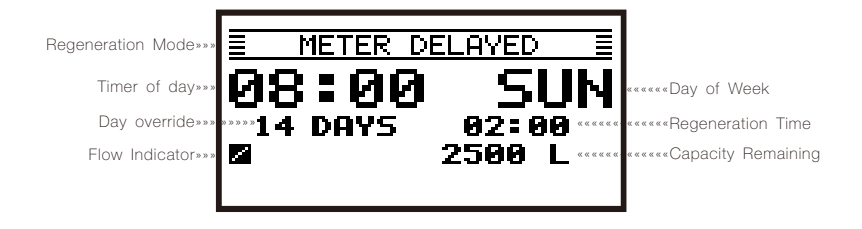

#### SETTING BUTTON 🕸

- a. Press and hold the Setting button for 5 seconds to enter Programming Mode.
- b. When the valve is in Programming Mode, Press setting button return last display.
- c. Press and hold setting button for 5 sec under any display, back to service display.

#### RIGHT BUTTON $\Box$

- a. Press and hold the Right Button for 5 seconds to start immediate regeneration manually.
- b. Press Right Button during a Regeneration Cycle to immediately advance the valve to the next cycle step position and resume normal step timing.
- c. When the valve is in Programming Mode, press the button to move the cursor.

#### down button $\otimes$

When the valve is in Programming Mode, press Down Button to adjust setting.

#### UP BUTTON 🐟

When the valve is in Programming Mode, press Up Button to adjust setting.

Press and Hold the Setting button, power on. Reset all parameter to the factory settings.

#### • Programming Mode Setting

Press and hold **O** for 5 seconds.

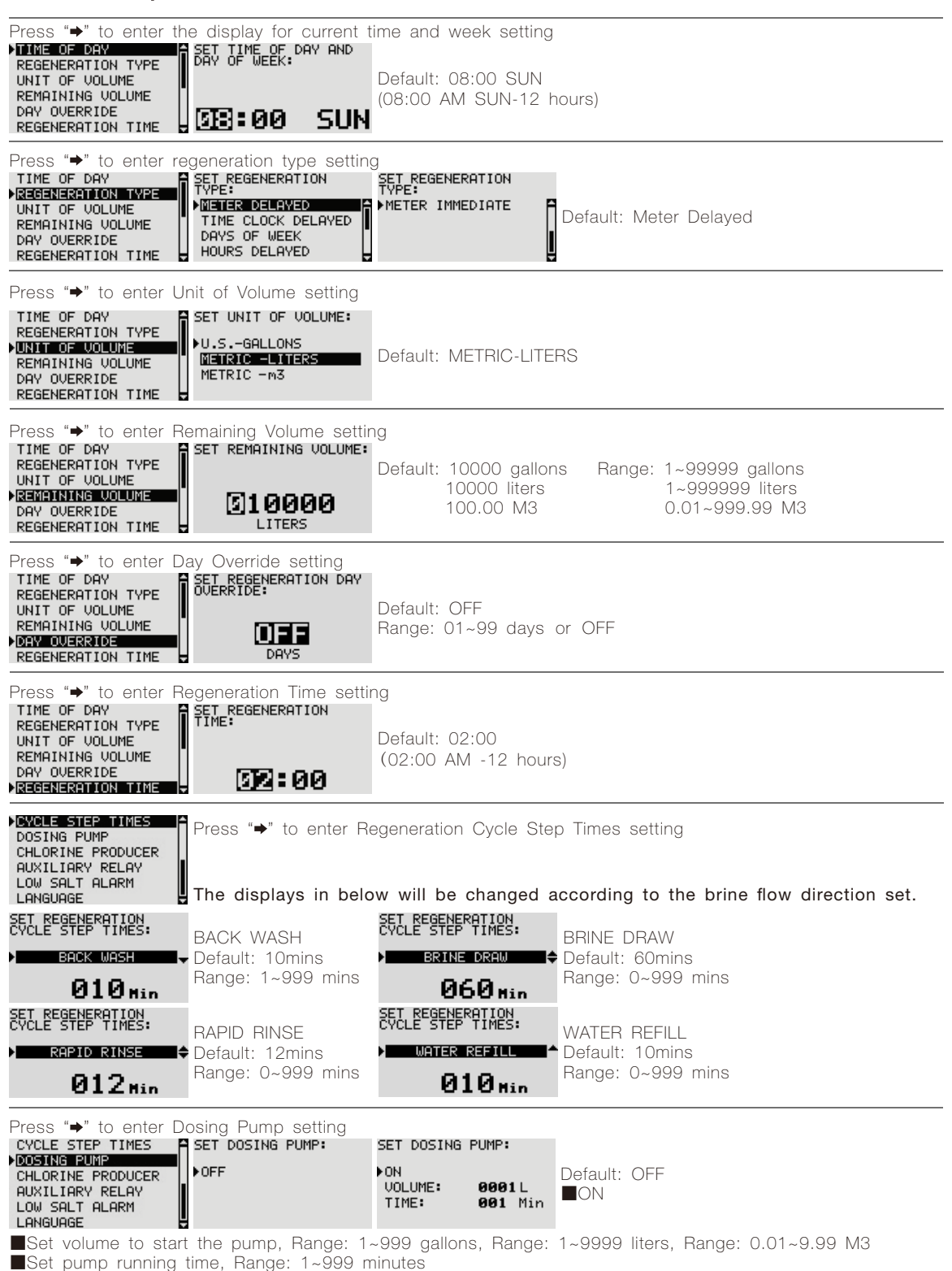

| Press "→" to enter C<br>CYCLE STEP TIMES<br>DOSING PUMP<br>IGHLORINE PRODUCER<br>AUXILIARY RELAY<br>LOW SALT ALARM<br>LANGUAGE                                                                              | hlorine Producer settin<br>SET CHLORINE PRODUCER:<br>DOFF                                                                                                    | 9<br>SET CHLORINE PROD<br>▶ON<br>OUTPUT: 80<br>TIME: 001                                                                                                  | JCER:<br>Default: OFF<br>Min ■ON                                                                         |                                    |
|----------------------------------------------------------------------------------------------------|----------------------------------------------------------------------------------------------------|----------------------------------------------------------------------------------------------------|----------------------------------------------------------------------------------------------------|------------------------------------|
| Set Chlorine produ<br>Set Chlorine produ<br>Range: 1 minute~Acc                                                                                                    | cer output, 10%~100%<br>cer running time,<br>cording to the maximu                                                                                                    | 6, Default: 80%<br>m time of Brine [                                                                                                    | )raw                                                                                                    |                                    |
| Press "→" to enter A<br>CYCLE STEP TIMES<br>DOSING PUMP<br>CHLORINE PRODUCER<br>FRUXTLIFARY RELAY<br>LOW SALT ALARM<br>LANGUAGE                                                                             | uxiliary Relay setting<br>SET AUXILIARY RELAY:<br>NORMALLY CLOSED<br>NORMALLY OPEN                                                                                                    | Default: Normally<br>Normally Open                                                                                                    | Closed                                                                                                   |                                    |
| Press "➡" to enter Lu<br>CYCLE STEP TIMES<br>DOSING PUMP<br>CHLORINE PRODUCER<br>AUXILIARY RELAY<br>LOW SALET ALARX<br>LANGUAGE                                                                             | ow salt alarm setting<br>SET LOW SALT ALARM:<br>OFF / ON<br>OFF                                                                                                    | SET LOW SALT ALAR<br>OFF ON<br>OFF ON<br>Residual salt<br>0.0 KG                                                                                          | Default: OFF                                                                                             |                                    |
| SET LOW SALT ALARM:<br>UNITOSALTS<br>KG<br>Residual salt<br>0.0 KG                                                                                                    | Set the unit of salt<br>Default: KG<br>■LBS                                                                                                    | SET LOW SALT ALAR<br>B.L.F.C.<br>0.5<br>Residual salt<br>0.0 KG                                                                                           | BRINE LINE FI<br>Default: 0.5 G<br>0.125 0.25                                                            | LOW CONTROLS<br>IPM<br>■0.5■1.0    |
| SET LOW SALT ALARM:<br>ADD SALT<br>KG<br>Residual salt<br>0.0 KG                                                                                                    | Set the amount of ac<br>Range: 1~453 KG<br>2~999 LBS                                                                                                    | dded salt                                                                                                    |                                                                                                    |                                    |
| Press "➡" to enter La<br>Default: English<br>■Deutsch■French■I                                                                                                    | anguage setting<br>talian∎Spanish∎Russia                                                                                                    | an∎Polski∎Dutch                                                                                                    | Danish                                                                                                   |                                    |
| CYCLE STEP TIMES<br>LOW SALT ALARM<br>MLANGURGE                                                                                                    | SET LANGUAGE:<br>INGLISH<br>DEUTSCH<br>FRENCH<br>ITALIAN                                                                                                    | SET LANGUAGE:<br>SPANISH<br>RUSSIAN<br>POLSKI<br>DUTCH                                                                                                    | SET LANGUAGE:<br>▶DANISH                                                                                 |                                    |
| If the Regeneration T<br>Press "→" to enter R<br>Default: 12 cycles re<br>Close any regeneration<br>TIME OF DAY<br>REGENERATION TYPE<br>NRGENERATION TYPE<br>CYCLE STEP TIMES<br>LOW SALT ALARM<br>LANGUAGE | ype is set to Hours D<br>egeneration Times sett<br>generation every 24 h<br>on time except first line<br>SET REGENERATION<br>TIMES:<br>▶1ST REGEN 00:00<br>2ND REGEN 04:00<br>4TH REGEN 06:00 | elayed<br>ing<br>ours.<br>e, others will be<br><u>SET REGENERATION</u><br>TIMES:<br>▶5TH REGEN 08:0<br>6TH REGEN 10:0<br>7TH REGEN 12:0<br>8TH REGEN 14:0 | Closed.<br>SET REGENERATI<br>TIMES:<br>9 9TH REGEN 10<br>10TH REGEN 12<br>11TH REGEN 22<br>12TH REGEN 22 | 0N<br>5:00<br>3:00<br>3:00<br>2:00 |
| If the Regeneration T<br>Press "→" to enter R<br>Default: Monday OF<br>TIME OF DAY<br>REGENERATION TYPE<br>REGENERATION TIME<br>CYCLE STEP TIMES<br>LOW SALT ALARM                                          | ype is set to Days of<br>egeneration Days of w<br>FI Tuesday OFFI Wed<br>SET REGENERATION DAYS<br>OF WEEK:<br>MONDAY OFFI<br>TUESDAY OFFI<br>WEDNESDAY OFFI<br>THURSDAY OFFI                  | Week<br>reek setting<br>Inesday OFF■Thu<br>SET REGENERATION<br>OF WEEK:<br>▶FRIDAY<br>SATURDAY<br>SUNDAY                                                  | rsday OFF∎Friday<br>DAYS<br>OFF<br>ON<br>ON                                                              | OFF∎Saturday ON∎Sunday ON          |

**Note:** after setting up or under any Settings menu, press the Settings button for at least 5 seconds, The system saves parameters and returns the working interface.

# **TECHNICAL SUPPORT**

# QUESTIONS?

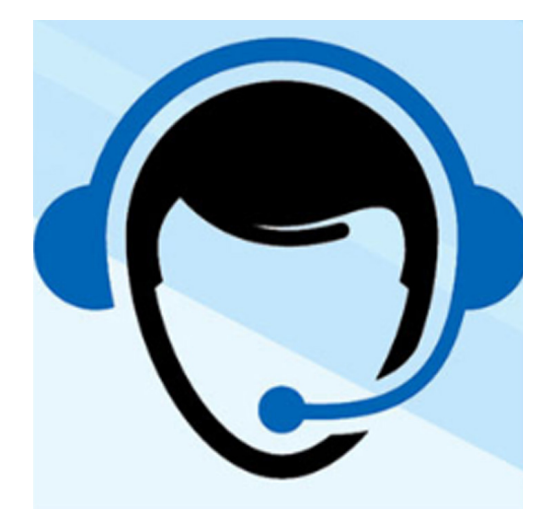

For questions about your Tier1 whole home water system product installation or performance troubleshooting, please call Tier1 Technical Support at **1-855-378-9116** Monday - Friday, 8 am - 5 pm central time or send an email to support@tier1water.com.

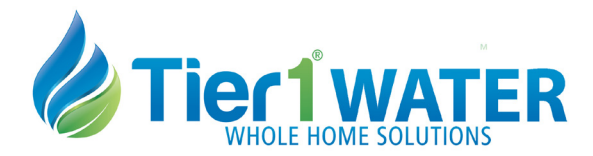

www.tier1water.com TIER1-WS-CAB-0935 12132021